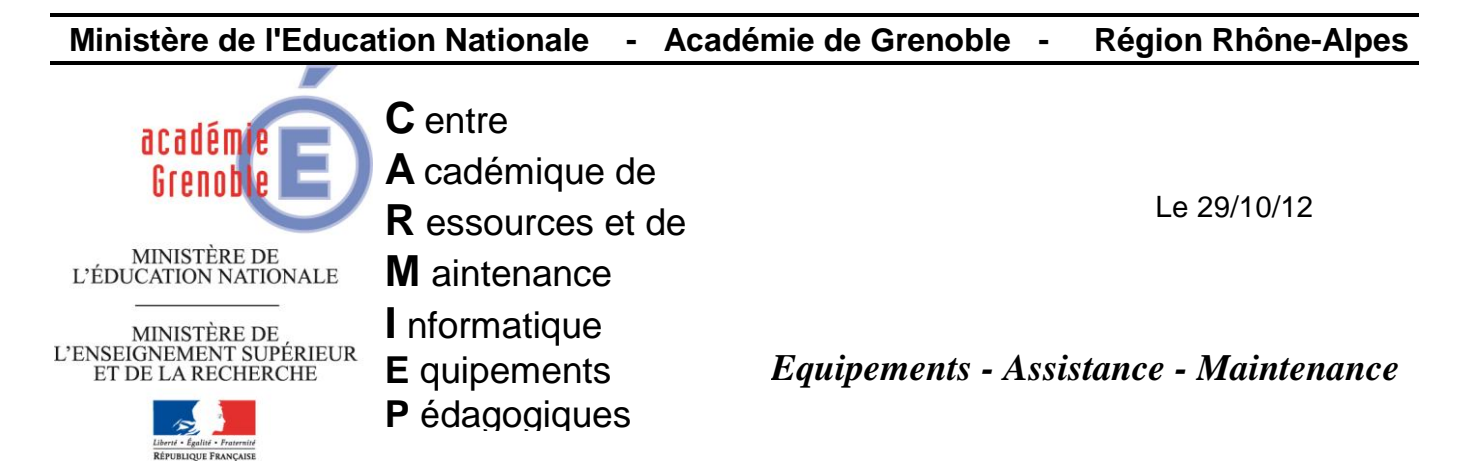

Code fichier : pxe\_hp\_6200.doc

# Clonage de nouvelles stations HP 6200 via PXE

# Sommaire

- 1- Création des fichiers .sys
   1.1 Création du fichier ghostcastHP6200.sys
  - 2.2 Création du fichier ConsoleHP6200.sys
- 2- Ajout de deux nouvelles entrées dans le fichier mba.pxe
- 3- Clonage des stations, renommage et actualisation
  - 3.1 Création de la tâche de déploiement (clonage) et d'un modèle de configuration
  - 3.2 Clonage des stations via PXE
  - 3.3 Renommage des stations via une tâche de configuration, et actualisation

3.4 - Renommer le dossier « déploiement » par le nom de la salle comme par exemple « HP6200-salle A205 »

Ce document a pour but d'aider à l'intégration et la diffusion d'une image de stations HP 6200 à l'aide d'une console Ghost 11.0.2. et du PXE 3 com

Pré requis :

• Dans C:\TFTPBOOT faire une copie de sauvegarde du fichier mba.pxe

# 1- Création des fichiers .sys

#### 1.1 - Création du fichier ghostcastHP6200.sys

Ouvrir la console ghost :

• Menu outils, assistant d'amorçage

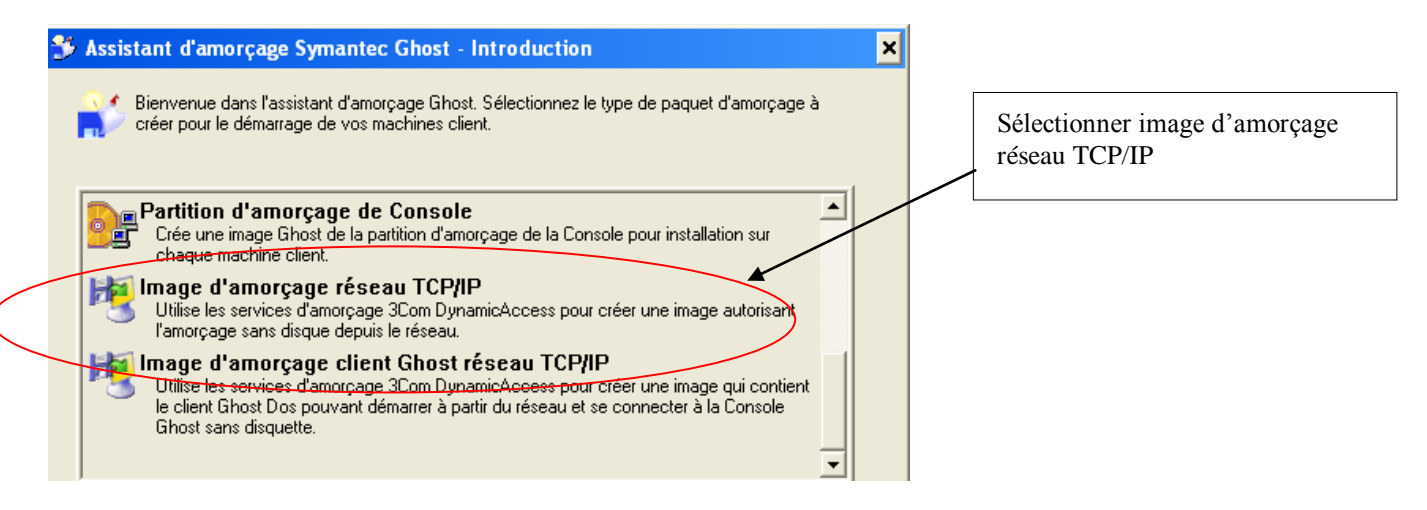

• Fenêtre carte d'interface réseau,

| noc              | weau mouele us pilote.                  |                   |                                     |
|------------------|-----------------------------------------|-------------------|-------------------------------------|
| E<br>Ajouter     | Nom<br>Guniversal Packet Driver v2.0    | Type<br>Universel | Sálastismus universal magkat driver |
| Modifier         | 🙀 Universal Packet Driver v2.0 (irqcfg) | Universel         | cliquer sur modifier                |
| <u>M</u> odifier |                                         |                   |                                     |

#### Cliquer sur l'onglet « avancé »

| Spécifiez tout fichier supplémentaire requis pour ce modèle                                                                                              |                                                                                          |
|----------------------------------------------------------------------------------------------------|------------------------------------------------------------------------------------------|
| Nouveau     Undi_drv.exe       HIMEM.SYS       Ajouts AUTOEXEC.BAT       Ajouts CONFIG.SYS       DEVICE=\net\undi_drv.exe       DEVICE=\net\undi_drv.exe | Onglet « avancé »<br>Dans la ligne :<br>DEVICE=\net\HIMEM.SYS<br>Ajouter : / <b>M :1</b> |

Valider en cliquant sur Ok

• Valider la fenêtre d'information suivante.

| reneare, version bob, conserver « cumser re bob », surve                                                                                                    | ant                                  |  |  |  |
|----------------------------------------------------------------------------------------------------|--------------------------------------|--|--|--|
| Version de DOS                                                                                                    |                                      |  |  |  |
| Utiliser PC-DOS                                                                                                    |                                      |  |  |  |
| C Utiliser MS-DOS                                                                                                    |                                      |  |  |  |
|                                                                                                    |                                      |  |  |  |
|                                                                                                    |                                      |  |  |  |
|                                                                                                    |                                      |  |  |  |
| Les fichiers MS-DOS ne sont pas installés. Pour les installer, insérez une                                                                                        | Récupérer MS-DOS                     |  |  |  |
| Les fichiers MS-DOS ne sont pas installés. Pour les installer, insérez une<br>disquette formatée système dans le lecteur A, puis cliquez sur<br>Récupérer MS-DOS. | Récupérer MS-DOS<br>Supprimer MS-DOS |  |  |  |
| Les fichiers MS-DOS ne sont pas installés. Pour les installer, insérez une<br>disquette formatée système dans le lecteur A, puis cliquez sur<br>Récupérer MS-DOS. | Récupérer MS-DOS<br>Supprimer MS-DOS |  |  |  |
| Les fichiers MS-DOS ne sont pas installés. Pour les installer, insérez une<br>disquette formatée système dans le lecteur A, puis cliquez sur<br>Récupérer MS-DOS. | Récupérer MS-DOS<br>Supprimer MS-DOS |  |  |  |
| Les fichiers MS-DOS ne sont pas installés. Pour les installer, insérez une<br>disquette formatée système dans le lecteur A, puis cliquez sur<br>Récupérer MS-DOS. | Récupérer MS-DOS<br>Supprimer MS-DOS |  |  |  |

#### Ajouter les paramètres -ib -fdsp

| 🗖 N'inclure aucun exécutable Ghost                                               |           |
|----------------------------------------------------------------------------------|-----------|
| Symantec Ghost                                                                   |           |
| 🔿 Symaniec Ghost - Client de Console                                             |           |
|                                                                                  |           |
|                                                                                  |           |
| Emplacement du programme                                                         |           |
| Emplacement ou programme<br>Ghost.exer C:\Program Files\Symantec\Ghost\ghost.exe | Parcourir |
| Emplacement du programme<br>Ghost.exer<br>Paramètres -ib -fdsp                   | Parcourir |

Valider;

- Fenêtre option Fire wire et USB laisser les options par défaut, suivant
- Fenêtre paramètres réseau, laisser DHCP, suivant

• Fenêtre : image d'amorçage réseau :

#### Cliquer sur parcourir, Aller dans : C:\TFTPBOOT

| Enregistrer dans : 🖆 TFTPBOOT 🔄 🕝 🎓 📂 🛄 -                                                                                          |                     |
|----------------------------------------------------------------------------------------------------|---------------------|
| Image: Console.sys     Saisir :       Image: GhostCast.sys     GhostCast.sys       Image: GhostCast_Nodpmi.sys     Puis entrements | st6200<br>registrer |
| Bureau                                                                                                    |                     |
| Mes documents                                                                                                    |                     |
| Poste de travail                                                                                                    |                     |
| Favoris réseau Nom du fichier : ghostcast6200   Enregistrer                                                                        |                     |
| Type : Images d'amorçage réseau TCP/IP (*.sys)  Annuler                                                                            |                     |
| Vous obtenez :                                                                                                    |                     |
| Fichier image : C:\TFTPB00T\ghostcast6200.sys Parcourir                                                                            |                     |
| Remarque : vous devrez configurer votre serveur d'amorçage réseau avant de pouvoir<br>amorcer depuis cette image.                  |                     |
| • Fenêtre vérification :<br>Déroulez les informations pour vérifier que les entrées soient correctes                               |                     |
| prompt \$p\$g  \net\Undipd.com 0x60 if exist MOUSE.COM MOUSE.COM echo Chargement CD \GHOST                                         |                     |
| GHOST.EXE                                                                                                    |                     |
| DEVICE=\net\undi_drv.exe<br>DEVICE=\net\HIMEM.SYS /M:1<br>LASTDRIVE = Z                                                            |                     |
|                                                                                                    |                     |

# 1.2 - Création du fichier ConsoleHP6200.sys

Pour créer le fichier ConsoleHp6200.sys

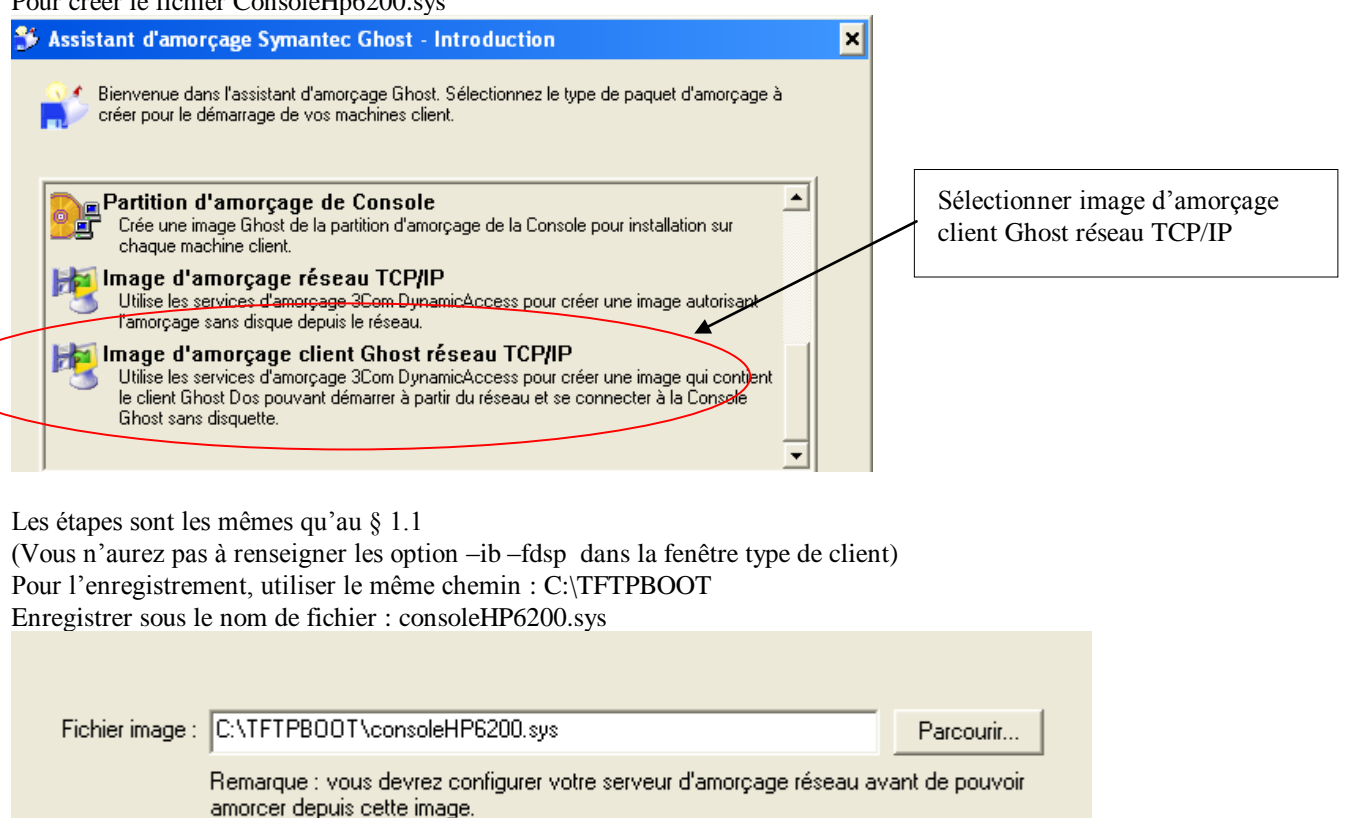

# 2- Ajout de deux nouvelles entrées dans le fichier mba.pxe

Sur le serveur hébergeant le DHCP et les services 3COM

Démarrer, Programmes, 3Com Boot Services, Boot Image Editor

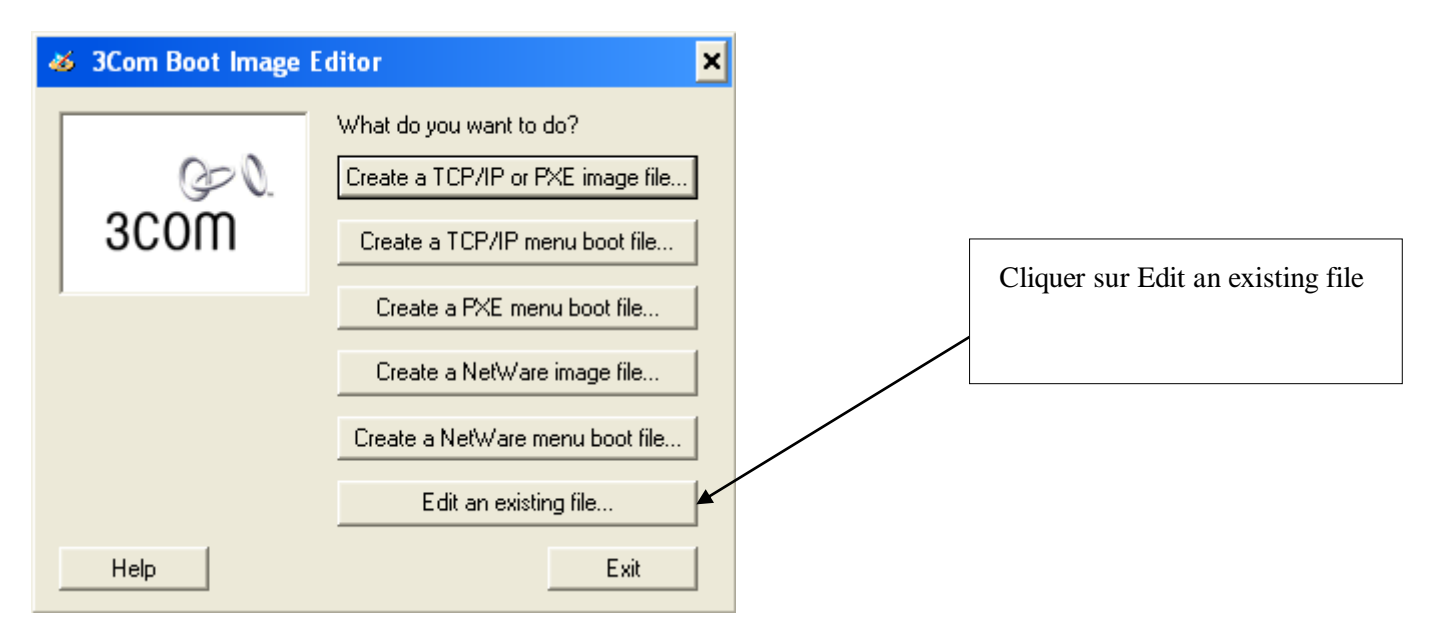

| Ouvrir                                 |                    |                            |
|----------------------------------------|--------------------|----------------------------|
| Regarder dans :<br>ॐmba.pxe∢           | TFTPBOOT 💽 🗲 🗈 📸 📰 | 2 : Choisir mba.pxe        |
| Nom du fichier :<br>Fichiers de type : | FXE files          | 1 : Sélectionner PXE Files |

| View Menu File - C:\TFTPBOOT\mba.pxe ? 🗴                                                                                                    | Cliquer sur Add    |
|----------------------------------------------------------------------------------------------------|--------------------|
| Files     Options       Image: Contract of the second second secon |                    |
| Image     Menu description <ul> <li>Console.sys</li> <li>Session Console Ghost - 11.0.2</li> <li>GhostCast.sys</li> <li>Session Ghostcast - 11.0.2</li> <li>mba.pxe</li> <li>GhostCast_Nod</li> <li>Session GhosCast (Erreur NoDPMI)</li> </ul>                                                                                                    |                    |
| OK Annuler Aide                                                                                                    |                    |
| Edit Entry                                                                                                    | Cliquez sur Browse |
| Image file:<br>Browse View<br>Boot from hard drive<br>Menu description:                                                                                                    |                    |
| OK Cancel Help                                                                                                    |                    |

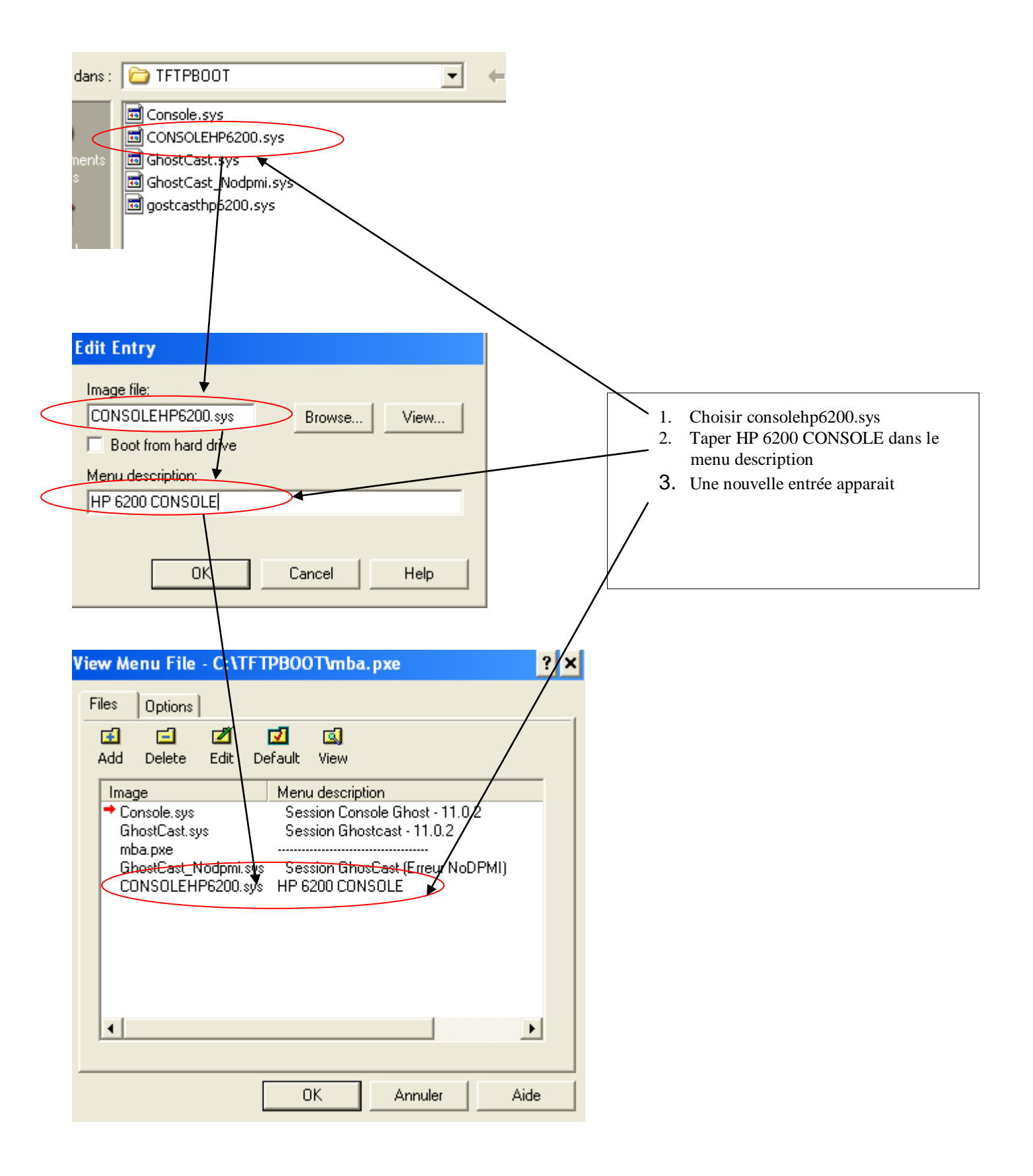

Procéder de même pour intégrer le fichier Ghostcasthp6200.sys

Saisir GHOSTCAST HP6200 comme menu description

| View Menu File - C:\TFTPBCOT\mba.pxe                                                                                                    | ? × |
|----------------------------------------------------------------------------------------------------|-----|
| Files Options                                                                                                    |     |
| Image: Image: Image |     |
| Image Mehu description                                                                                                    |     |
| Console.sys<br>GhostCast.sys<br>GhostCast_Nodpmi.sys<br>CONSOLEHP6200.sys<br>gostcasthp6200.sys<br>GHOSTCAST HP6200                                                                                                    |     |
| OK Annuler Aid                                                                                                    |     |

Cliquer sur OK

Vous pouvez fermer le 3COM Boot Editor

# 3- CLONAGE DES STATIONS, RENOMMAGE ET ACTUALISATION

Remarque : On suppose que l'image du poste a été créée, et le client ghost installé

#### 3.1 - Création de la tâche de déploiement (clonage) et d'un modèle de configuration

Dans la console Ghost

• créer un dossier « Déploiement » dans Groupe de machines

Créer une nouvelle tâche : nommez la « déploiement HP6200 salle XXX » Onglet Général :

- Cible : le dossier « déploiement »
- Cocher : cloner, configurer, actualiser la configuration

| diffusion hp6200                      |                           |                   |  |  |
|---------------------------------------|---------------------------|-------------------|--|--|
| Etapes de la tâche                    |                           |                   |  |  |
| Cloner                                | 🔲 Déployer paqu           | et AI             |  |  |
| Configurer                            | 🔲 Transférer fich         | iers              |  |  |
| Migration d'utilisateur - Capture     | 🔲 Exécuter comm           | iande             |  |  |
| 🔲 Migration d'utilisateur - Restaurat | ion                       |                   |  |  |
| Etapes de l'actualisation             |                           | Tout sélectionner |  |  |
| Actualiser la configuration           | 🗌 Actualiser l'inventaire | Tout effacer      |  |  |
| - Machine/groupe de machines cible    |                           |                   |  |  |
| Déploiement                           |                           | Parcourir         |  |  |
|                                       |                           | Effacer           |  |  |

#### **Onglet Configuration** :

• Cocher modèle

|   | Propriétés de Nouvelle tâche                                                                                           | × |
|---|----------------------------------------------------------------------------------------------------|---|
|   | Général Réseau Clone Configuration                                                                                     |   |
| _ | Valeur par défaut Utiliser la configuration précédente de la machine     Modèle     Paramètres du modèle pour la cible |   |
|   | Parcourir                                                                                                    |   |
|   | C Personnalisé                                                                                                    |   |

Ressources de configuration, nouveau, nouvel élément

| électionner la configuration | ×              |
|------------------------------|----------------|
| Configuration                | OK.<br>Annuler |
|                              | Nouveau        |

# Nommer la configuration : hp6200 salle XXX

| ropriétés de Nouvel ensemble de configuration                                                                                                    |                                                                                                    | × |
|----------------------------------------------------------------------------------------------------|----------------------------------------------------------------------------------------------------|---|
| Ensemble de configuration<br>Nom de l'ordinateur<br>Appartenance à groupe de travail/dom<br>Paramètres TCP/IP<br>Passerelle par défaut<br>Configuration DNS<br>Configuration WINS<br>Client Novell Netware | Nom : hp6200 salle A205<br>Système d'exploitation cible<br>© Windows 98<br>© Windows NT4<br>© Windows 2000/XP/Vista |   |

Nom de l'ordinateur :remplacer «ComputerName » par le nom désiré suivi de \*\*\*\*\*

| Propriétés de Nouvel ensemble de co                                                                                                    | onfiguration                                                                                    | × |
|----------------------------------------------------------------------------------------------------|-------------------------------------------------------------------------------------------------|---|
| Ensemble de configuration<br>Nom de l'ordinateur<br>Appartenance à groupe de travail/dom<br>Paramètres TCP/IP<br>Passerelle par défaut<br>Configuration DNS<br>Configuration WINS<br>Client Novell Netware | Nom d'ordinateur : ComputerName***** Nom d'ordinateur NetBIOS : COMPUTERNAME**** Ecraser le nom |   |
| Propriétés de Nouvel ensemble de co                                                                                                    | onfiguration                                                                                    | × |
| Ensemble de configuration<br>Nom de l'ordinateur<br>Appartenance à groupe de travall/dom<br>Paramètres TCP/IP<br>Passerelle par défaut<br>Configuration DNS<br>Configuration WINS<br>Client Novell Netware | Nom d'ordinateur : A205***** Nom d'ordinateur NetBIOS : A205***** Ecraser le nom                |   |

Appartenance à un groupe de travail/domaine

Cocher membre de

Cocher domaine

Choisir le nom de votre domaine dans la liste (dans l'exemple suivant « orpeo » - à adapter à la situation)

| insemble de configuration<br>Nom de l'ordinateur              | Membre de           |          |
|---------------------------------------------------------------|---------------------|----------|
| Appartenance à groupe de travail/dom                          | Groupe de travail : |          |
| - Paramètres TCP/IP - Passerelle par défaut Confinementes DNC | GROUPE DE TRAVAIL   |          |
| Configuration DNS                                             | Domaine :           |          |
| Client Novell Netware                                         | ORPEO               | Domaines |

Cliquer sur OK

Votre modèle de configuration est créé ! Le sélectionner

| Sélectionner la configuration | ×       |
|-------------------------------|---------|
| Configuration                 | ОК      |
| hp6200 salle A205             | Annuler |

• **Onglet cloner :** choisir l'image à déployer, cocher « utiliser ghostwalker pour effectuer un changement de SID sur la machine »

Enregistrer votre tâche

# 3.2 - Clonage des stations via PXE

Démarrer les stations en PXE (au démarrage appuyer sur F12) (les démarrer dans l'ordre de numérotation qu'on voudra leur donner)

Dans le menu de PXE, sélectionner « CONSOLE HP6200 »

Les stations vont se connecter au serveur PXE et se mettre en attente d'une tâche Ghost

Dans la console Ghost les stations vont apparaitre avec leur **adresse mac** comme nom (qui n'est pas modifiable en l'état) **Couper** ces entrées et coller les dans le dossier « Déploiement » Une fois que **toutes** les stations se trouvent dans le dossier, exécuter la tâche « déploiement HP6200 salle XXX »

S'assurer que la tâche se déroule correctement sur toutes les stations.

# 3.3 - Renommage des stations via une tâche de configuration, et actualisation

Une fois la tâche terminée, dans la console Ghost, vérifier que dans le dossier déploiement les stations apparaissent maintenant avec un nom conforme à votre modèle de configuration (EX : A205AXXXX) (autant de chiffre qu'il y a d'étoiles dans votre modèle de configuration !)

Relever sur les stations leur nom actuel, pour pouvoir le modifier dans ghost (ex : A205A0048 que vous renommerez en A205-A01 par exemple) (N.B : si vous avez démarré vos stations dans l'ordre, le renommage suivra un ordre séquentiel)

| Dans la console ghost : clic droit sur la première station, propriétés |  |
|------------------------------------------------------------------------|--|
|------------------------------------------------------------------------|--|

| Propriétés de S405A01 - administr                                                                                                    | ateur                                                                      | >                                                                                   |
|----------------------------------------------------------------------------------------------------|----------------------------------------------------------------------------|-------------------------------------------------------------------------------------|
| Général Client Sauvegardes Inventa                                                                                                    | ire                                                                        |                                                                                     |
| Nom : 5405A01 - administra                                                                                                    | teur                                                                       |                                                                                     |
| Adresse de l'adaptateur : 08-00-27-3D-E                                                                                                    | Emplacement PCI: B:0 S :3 F :0                                             |                                                                                     |
| Dernier fichier image utilisé pour cloner co                                                                                                    | ette machine :                                                             |                                                                                     |
| Fichier image inconnu                                                                                                    |                                                                            |                                                                                     |
| Dernière configuration machine connue:                                                                                                    |                                                                            |                                                                                     |
| Nom                                                                                                    | Valeur                                                                     |                                                                                     |
| Nom de machine<br>Domaine<br>Adaptateur réseau<br>Adresse IP<br>Nom d'ordinateur NetBIOS                                                                   | S405A01<br>ORPEO<br>Carte AMD PCNET Family Ethernet PCI<br>DHCP<br>S405A01 |                                                                                     |
| Domaine DNS                                                                                                    | Domaine                                                                    | <ol> <li>Cliquer sur modifier</li> <li>Modifier le nom de la<br/>station</li> </ol> |
| Modifier la configuration par défaut                                                                                                    | Modifier                                                                   |                                                                                     |
| Copier depuis une autre machine                                                                                                    | Copier                                                                     |                                                                                     |
|                                                                                                    | /                                                                          |                                                                                     |
| Propriétés de S405A01 - administr                                                                                                    | ateur                                                                      |                                                                                     |
| Ensemble de configuration<br>Mom de l'ordinateur<br>Appartenance à groupe de travail/do<br>Paramètres TCP/IP<br>Passerelle par défaut<br>Configuration DNS | Mom d'ordinateur :<br>S405A01<br>Mom d'ordinateur NetBIOS : -              |                                                                                     |

Répéter cette opération pour chacune des nouvelles stations

# <u>Quand tous les postes ont été renommés, exécuter alors une tâche « configuration et actualisation »</u>

Cocher configurer, actualiser la configuration Exécuter cette tâche sur le dossier « déploiement » Quand elle terminée, vérifier que les postes sont bien dans le domaine et avec le bon nom

#### <u>3.4 - Créer un dossier comme par exemple « HP6200-salle A205 » et déplacez y toutes les</u> stations qui sont dans « déploiement » par couper/coller